## Come spedire messaggi con FLDIGI ed il FLARQ (by IW2NTF - Andrea)

Scrivo questo tutorial, in quanto, pur essendo il sistema abbastanza intuitivo, è opportuno effettuare alcuni settaggi, o sapere alcune cose, così effettuerò alcuni screen shot, per meglio capire il funzionamento, ed un rapido settaggio. Il sistema funziona attraverso il collegamento tra due radio, in modalità SSB o FM, è possibile chattare, mandare file, e-mail in modo abbastanza rapido e semplice attraverso la combinazione di FLARQ e FLDIGI. Di fatto il sistema da utilizzarsi in caso d'emergenza, si rivela un ottimo sistema alternativo alla fonia per l'invio di messaggi di testo anche relativamente lunghi. Le prime versioni del FLDIGI + FLARQ avevano qualche baco, e tendevano, su alcuni PC a bloccarsi, l'ultima versione, di fatto è stabile, e da prove, anche dopo ore di funzionamento il sistema non è mai crashato.

**ARO** significa automatic repeat request, ed è l'algoritmo utilizzato nel PACTOR, che consente di ottenere la correzione automatica degli errori. FLDIGI+FL"**ARO**" è un sistema sicuro per la trasmissione dei messaggi in emergenza: NBEMS significa infatti "narrow band emergency messagging system" ed è largamente utilizzato in USA in emergenza per inviare radiogrammi. Esistono infatti ulteriori applicativi che associati al programma FLDIGI consentono invio di messaggi "radiogram" più o meno come si può fare con il D-RATS.

Il fatto da non sottovalutare, è che per il funzionamento, non necessitano particolari radio, una qualsiasi RADIO FM, con la sua interfaccina, può funzionare!!!!! Non servono radio costose, in qualsiasi caso le valigette fornite dal CRL contenenti l'IC 2820, oltre a poter lavorare con il D-RATS possono già assolvere a questo compito di lavorare con l'FLDIGI e FLARQ, previa costruzione della semplice interfaccina per PSK 31. Ripeto, per assurdo, anche un vecchio FT 23 modificato per lavorare in PAKET a 1200 bps, può funzionare!!!!

Ricapitolando, per far funzionare tutto serve il seguente materiale hardware:

- Radio HF, VHF o UHF (FM o SSB);
- Computer S.O. Windows con installato (o altro);
- normale cavo di collegamento per PSK31, le solite interfaccine;
- eventuale cavo CAT per controllo automatico della radio.

Per prima cosa risulta necessario procedere a scaricare il programma che si trova nel sito di W1HKJ <u>http://www.w1hkj.com/download.html</u> scaricate la versione corretta al vostro sistema operativo, io ho prelevato quella per Windows, che è inserita anche in <u>www.arimagenta.it</u>.

| Fidigi configuration wi                   | zərd                              |          |
|-------------------------------------------|-----------------------------------|----------|
| audio devices<br>Devices Settings Right d | annel                             |          |
| 0055                                      | Device:                           | i        |
| 4                                         | Capture: Realtek HD Audio Input   | ÷, C     |
| PortAudio                                 | Playback: Realtek HD Audio output | •        |
| PulseAudio                                | Server string:                    |          |
| File I/O only                             |                                   |          |
|                                           |                                   |          |
|                                           |                                   |          |
|                                           |                                   | I I      |
|                                           | 💢 Close ) 🛹 Ba                    | k Next 🏟 |
| Fldigi configurat                         | on                                |          |
| Operator UI Water                         | fall Modems Rig ID Audio Misc Web |          |
| Hardware PTT RigC                         | T Hamlib MemMap XML-RPC           |          |
|                                           | OPTT tone on right audio channel  |          |
| h/w ptt device-pin                        | Use separate serial port PTT      |          |
|                                           |                                   |          |
| <b>`</b>                                  | ~                                 | 4        |
| _                                         | Device: COM1                      |          |
|                                           | $\overline{}$                     |          |

Use DTR

DTR = +V

Initialize

Durante l'installazione, prestate molta attenzione al fatto che dovete installare sia il FLARQ che l'FLDIGI, come da schermata qui a lato destro. Terminata l'installazione, avviate l'applicativo, vi chiederà di effettuare le configurazioni di base, come segue: mettete i vostri dati base e cliccate su NEXT, poi alla schermata successiva dovete selezionare la porta audio

corretta, ossia la vostra scheda audio del PC.

Ora dovete selezionare il modo con il quale la vostra radio andrà in trasmissione, ossia il tipo di PTT, che può essere attraverso CAT (quindi con controllo completo della radio) o semplicemente attraverso la porta COM, ed una semplicissima interfaccia per PSK31, che lavora con un

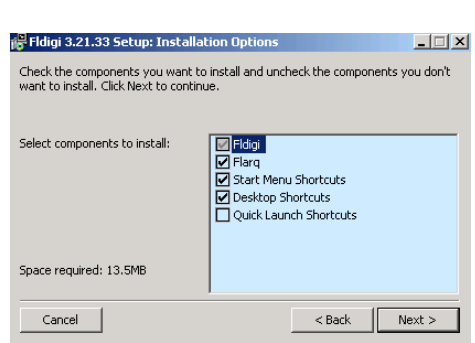

Audio devices Transceiver control

Feel free to skip any pages or later via the Configure menu.

| tation |                      |              |  |
|--------|----------------------|--------------|--|
|        | Callsign: IW2NTF     | Name: Andrea |  |
|        | QTH: Gaggiano (MI)   |              |  |
|        | Locator: JN45MJ      |              |  |
|        | Antenna: 19 F9FT UHF |              |  |
|        |                      |              |  |
|        |                      |              |  |
|        |                      |              |  |
|        |                      |              |  |
|        |                      |              |  |

Restore defaults <u>save</u> <u>close</u> opto-isolatore tipo 4N35 o 4N25 od ancora un più semplice 2N2222. Nel caso in cui vogliate utilizzare anche le comodità del controllo completo della radio con il sistema CAT, allora

Nel caso in cui vogliate utilizzare anche le comodità del controllo completo della radio con il sistema CAT, allora dovrete scaricare anche i file dal sito del collega americano, il file che corrisponde al vostro modello, ed inserirlo nella seguente directory: C:\Documents and Settings\NOME\_VOSTRO\_PC\fldigi.files\rigs

I file si possono scaricar nel sito www.arimagenta.it nel quale ho preparato un file zippato con tutte le radio disponibili, oppure da qui:

http://www.w1hkj.com/xmlarchives.html.

Scaricati i file nella directory sopraccitata, dovete ora accedere alla pagina del menu "RigCAT"

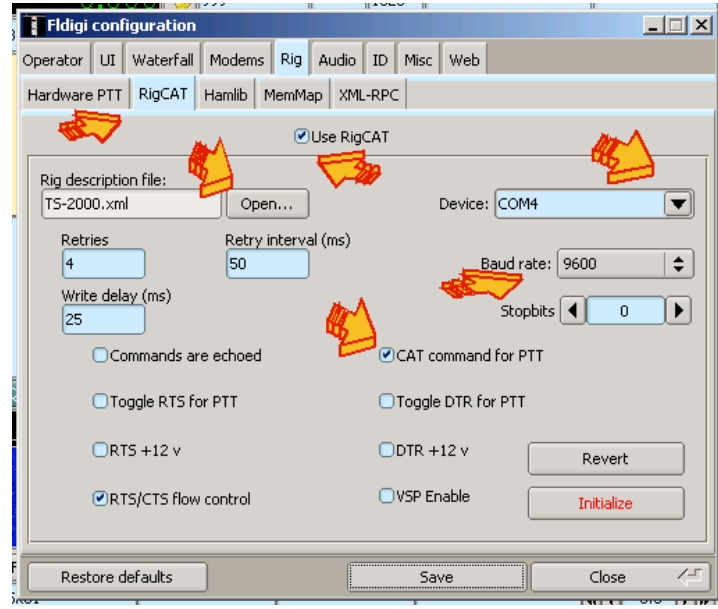

PTT", in questo modo la radio verrà governata correttamente dal PC, e andrà in trasmissione quando necessario. Se spuntate "Use RigCAT", dovrete despuntare il funzionamento del PTT descritto nella pagina precedente. Una volta tutto settato, cliccate su "INITIALIZE" e poi su "SAVE".

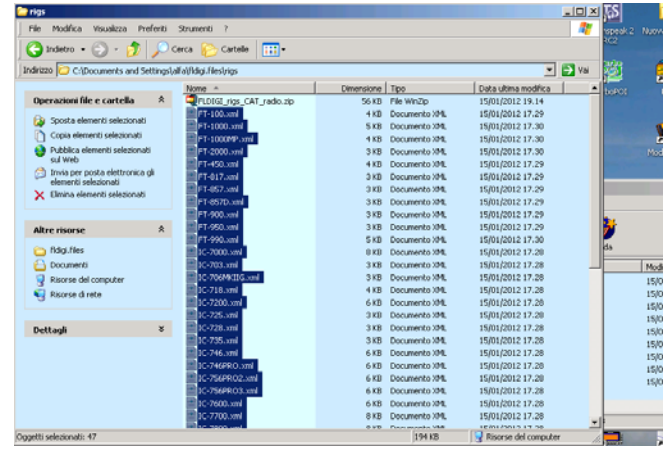

Cliccate su OPEN, andate nella directory "fldigi.files\rigs" e selezionate la vostra radio, io ho selezionato il mio TS 2000, alcuni parametri già compaiono immediatamente, voi poi dovrete spuntare "Use RigCAT", la porta corretta che può essere la COM 1, 2, 3, 4, il Baud Rate (ossia la velocità di dialogo tra il vostro PC e la Radio, nel mio caso resta a 9600, poi spuntate "CAT command for

| Fldigi   | coni          | figurat         | ion     |               |        |                |             |       |                                                                                                    |   |                                 | _ 🗆 🗙 |
|----------|---------------|-----------------|---------|---------------|--------|----------------|-------------|-------|----------------------------------------------------------------------------------------------------|---|---------------------------------|-------|
| Operator | UI            | Water           | fall Mo | dems          | Rig A  | Audio          | ID          | Misc  | Web                                                                                                    |   |                                 |       |
| Browser  | Cor           | ntest           | General | gin           | g Ma   | cros           | WF          | Ctrls |                                                                                                    |   |                                 |       |
| € Shc    | w to<br>sible | oltips<br>modes |         | i Sho<br>gtk+ | w men  | u icon<br>🗢 UI | s<br>í sche | eme   | and the second second s | 4 | UI language<br>[Italiano (100%) | ) \$  |
| OPri     | int C'        | W / RTT         | Y / THR | OB / COI      | VTESTI | (A in lo       | ower        | ase:  |                                                                                                    |   |                                 |       |

Se avete fatto giusto, la vostra radio dovrebbe essere ora governata dall'FLDIGI. Nel mio caso sul display del TS 2000 appare la scritta "PC", avvertendomi che c'è dialogo tra computer e radio. Magari non riuscite al primo colpo a farlo funzionare in tal modo, provate più volte, fin tanto che tutto funziona.

| Magari non riuscite al primo colpo a           | farlo funzionare | e in tal modo, p | provate più vo | lte, fin tanto ch |
|------------------------------------------------|------------------|------------------|----------------|-------------------|
| fldigi - IW2NTF                                |                  |                  | Fatto ciò p    | potete far pa     |
| Eile Modo Op Configura Vedi Log Aiuto          | Spot CRXID       |                  | l'FLDIGI, a    | andate nella      |
| Rig CAT - TS-2000 Preg OSO Inizio Fine Nominat | vo Nome          | Ric. Dato Note   | GENERAL        | a spuntata        |

|   |               |              |               | Hommodro | rionio        | Taci Daco  | 11000  |
|---|---------------|--------------|---------------|----------|---------------|------------|--------|
|   | 431225.00     | 0 🏷 431225.  | 999 1838      |          |               |            |        |
|   | FM 🔽          | 🖵 💽 QTH      | St            | Pr Cnty  | Loc           | Az         | 1      |
| i | e .\Spe oa l: | ft           |               |          |               |            |        |
|   |               |              |               |          |               |            |        |
|   |               |              |               |          |               |            |        |
| l |               |              |               |          |               |            |        |
| Ι |               |              |               |          |               |            |        |
| ł |               |              |               |          |               |            |        |
|   | 1             |              |               |          |               |            |        |
|   |               |              |               |          |               |            |        |
|   |               |              |               |          |               |            |        |
|   |               |              |               |          |               |            |        |
|   |               |              |               |          |               |            |        |
| l | CQ N ANS N    | Q50 🇭 🔣 KN 👖 | SK 🔢 🛛 Me/QtH | Brag     | T/R Tx 🕨      | Rx II      | TX M 1 |
| I |               | 500          | 1000          | 1500     | 2000          |            |        |
|   |               |              |               |          |               | 1978 - 188 | 2553   |
| Į |               |              |               |          |               |            |        |
|   |               |              |               |          |               |            |        |
| ł |               |              |               |          | Second States |            | 1200   |
|   | WF 4 -20 14   | 70 🕨 x1 ┥    | NORM (        | 999      | QSY Store Lk  | ERV [      | T/R    |
| ł | BPSK31        |              |               |          | 4 1 -3.0 ) )  | AFC        | SQL    |

Fatto ciò potete far parlare in Italiano l'FLDIGI, andate nella finestra UI – GENERAL e spuntate su ITALIANO. Riavviate il programma, e parlerà nella nostra lingua (grazie a IK5PVX!).

Ricordatevi di cliccare su SAVE ogni volta che fate modifiche ai settaggi del programma, diversamente li dimentica.

Ecco come si presenta l'FLDIGI al primo riavvio, dopo averlo italianizzato. Vedete nella parte bassa il waterfall come con MixW o gli altri programmi per PSK 31.

Prestate attenzione al fatto che l'"AFC" sia attivo, quindi sul verde, questo vi faciliterà nel selezionare la scia della trasmissione del corrispondente.

Non mi voglio addentrare più di tanto nei collegamenti audio e sul funzionamento dei programmi PSK31, ritenendo che più o meno tutti i colleghi abbiano avuto modo di

utilizzare i sistemi di trasmissione in digitale tipo PSK31, diversamente in rete è presente molto materiale didattico al riguardo.

Bene, occorre fare il primo test, e verificare che le vostre configurazioni del PTT attraverso CAT o no funzionino, per questo dovete cliccare su: TUNE, dovrebbe diventare rosso, la radio andare in trasmissione e dovreste udire dalla casse acustiche (se collegate in parallelo alla radio) una nota acustica.

Configurazione di Fldigi

Call Lookup eQSL

Web Browser lookup

Da

|          |          |        |        |       | <u>- 🗆 ×</u> |
|----------|----------|--------|--------|-------|--------------|
|          | 🗍 🛙 Spot | [ RxID | [ T×ID |       |              |
| minativo | N        | lome   | Ric.   | DatoN | ote          |
|          |          |        |        |       |              |

Prestate attenzione anche al fatto che i pulsanti "RxID" e "TxID" devono essere disattivati, quindi non dovete vedere il quadratino

Operatore Aspetto Waterfall Modem Radio Audio ID Misc Web

verde. Diversamente

possono esserci dei problemi di trasmissione tra due programmi configurati in modo diverso.

Per chi vorrà poi utilizzare FLDIGI per le normali attività PSK31, è possibile abbinare il proprio account di QRZ.COm al callbok, come nello screen shot qui a lato. Occorrerà inserire quindi il proprio nome utente e password e spuntare QRZ.COM.

Tale funzionalità è sempre nei menu di configurazione dell'FLDIGI. Per verificare poi il nominativo se è presente nei database di QRZ, è sufficiente cliccare con il pulsante destro sul

Aiuto

Inizio Fine

1927 1928 MOZIM

St

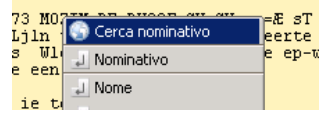

Rig CAT - TS-2000

F

USB

7035.150 🏷 7037.040

Modo Op Configura Vedi Log

🗕 💽 QTH

nominativo letto, automaticamente sulla barra apparirà il nome dell'operatore ricevuto.

Nominativo

Pr

| ⊘Nessuno                                             |                |  |  |  |  |  |  |  |
|------------------------------------------------------|----------------|--|--|--|--|--|--|--|
| O Accesso online a QRZ tramite il browser pre        | definito       |  |  |  |  |  |  |  |
| OAccesso online a Hamcall tramite browser pr         | edefinito      |  |  |  |  |  |  |  |
| OHamQTH via default Internet Browser                 |                |  |  |  |  |  |  |  |
| ta base lookup                                       |                |  |  |  |  |  |  |  |
| Nessuno                                              |                |  |  |  |  |  |  |  |
| OQRZ cdrom a:                                        |                |  |  |  |  |  |  |  |
| ✓QRZ.com Utente iwa                                  | ntf            |  |  |  |  |  |  |  |
| OHamcall.net Password **                             | Mostra         |  |  |  |  |  |  |  |
| OHamQTH.com (free service http://www.hamqth.com)     |                |  |  |  |  |  |  |  |
| Callook.info lookup (free service US callsigns only) |                |  |  |  |  |  |  |  |
| Ripristina predefiniti                               | Salva Chiudi 🚝 |  |  |  |  |  |  |  |

\_ 🗆 🗡

Bene, ora tutte le configurazioni base sono pressoché fatte, sicuramente è possibile divertirsi con il configurare al meglio il proprio programma.

localizzazione di tutti i dati del FLARQ e del FLDIGI. Bene, nel menu file, trovate la voce "CARTELLE" e poi i file di ELDIGI e ELARO (NBEMS) all'interno ci sono sia i file di

Az

Ric. Dato Note

Nome

Mark

Loc

Cnty England

file di FLDIGI e FLARQ (NBEMS) all'interno ci sono sia i file di configurazione che di supporto ed i file ricevuti dalla stazione remota. Facendo la copia di queste directory, avrete sempre la sicurezza di avere la configurazione corretta del vostro programma. Se pensato nell'ambito della protezione civile, avere

| Tlarq 4.3.1 - IW2NTF                                   | - D × |
|--------------------------------------------------------|-------|
| <u> Eile S</u> end Compose <u>C</u> onfig <u>H</u> elp |       |
| Connect F Beacon Beacon Off                            |       |
| ♦ NOT CONNECTED                                        |       |
| Configure flarq                                        |       |
| My Call: IW2NTF                                        |       |
| Beacon Text ARI RE MAGENTA                             |       |
| Retries: 5 👙 Beacon interval (sec) 300 🚔               |       |
| Wait time (sec): 10 🖨 T× delay (msec): 500             |       |
| Timeout (sec): 60 🖨 Block Size: 128 🗸 Ok               |       |
|                                                        | Clear |
| Plain Talk                                             |       |
|                                                        |       |
|                                                        | Clear |

| fldigi - IW2NT                | F                      |                  |                          |        |        |          |
|-------------------------------|------------------------|------------------|--------------------------|--------|--------|----------|
| <u>File</u> Modo Op           | ⊆onfigura              | ⊻edi             | Log                      | Ai     | uto    |          |
| Cartelle                      |                        | onfigur          | azioni di f              | Fldigi | Fine   | Nominati |
| Macro                         | 🕒 🕨 📄 F                | LMSG fi          | les                      |        | 1931   | MOZIM    |
| Cattura testo                 | 🕨 📄 F                  | ile NBEN         | 45                       |        |        |          |
| Audio                         |                        | کسک              |                          |        |        |          |
| 🎼 Esci                        | Хч                     |                  |                          |        |        | _        |
| TKS FOR A FB<br>QSL BUREAU AN | QSO DR MA<br>D E-QSL ( | ARK AN<br>DR DIF | e rpP e<br>ID ALL<br>ECT | INFO   | ω AIUI |          |

la copia zippata delle directory, non è male, perché nel caso di errore del programma, a causa di un vostro passo falso, questo Vi consente di ripristinare tutto e subito!

Ma parliamo ora del FLARQ. Questo programma si interfaccia automaticamente I'FLDIGI, con consentendovi l'invio di file, o messaggi tipo CHAT. La sua configurazione è abbastanza semplice. Al primo avvio vi chiederà alcune impostazioni base, voi settate: nominativo, Beacon Text e Beacon Interval a 300 secondi. Cliccate su OK, ed avete già terminato. Purtroppo in questo caso l'interfaccia è completamente in Inglese.

Per migliorare la ricezione, regolate nel FLDIGI lo Squalch, in modo che il rettangolino sia giallo, ed il cursore sul lato destro sia settato in modo tale che solo alla ricezione di un segnale il programma decodifichi.

Andate nel Menu "Modo Op", e scegliete la tipologia di modo da utilizzarsi, da esperimenti fatti, si consiglia di utilizzare quelli accorpati nel sottomenu NBEMS Mode, selezionando il BPSK a 125 o 250. Prove hanno anche consentito l'utilizzo del BPSK 500, tuttavia è meglio restare su quelli consigliati dall'ideatore del programma.

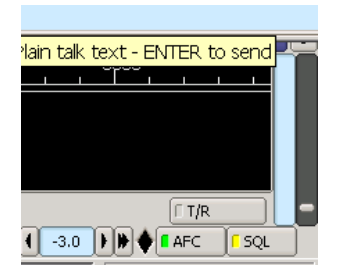

Questa è la schermata di FLDIGI alla ricezione di un beacon in bpsk 250 trasmesso dal FLARQ.

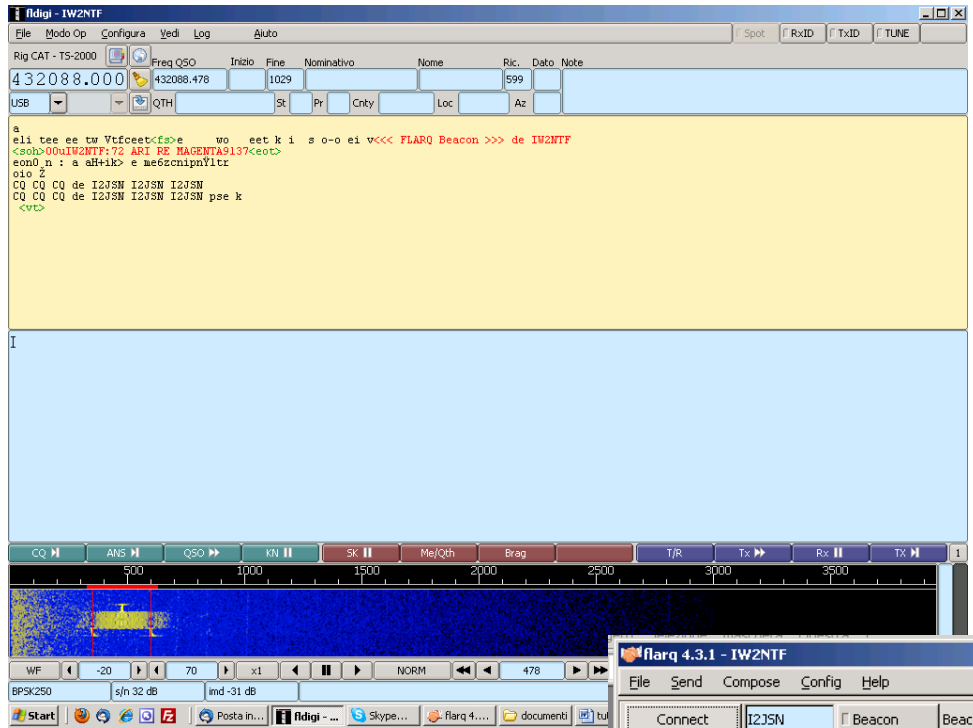

Il beacon serve per avere idea delle stazioni che sono operative sulla frequenza, con le quali è quindi possibile attivare un QSO.

Attraverso il FLARQ è possibile inviare dei semplici messaggi di testo con la stazione remota connessa, o addirittura dei file. Da esperimenti fatti, in BPSK500 è possibile inviare circa 30 Kb in 16 minuti.

30 Kb è una foto in bassa qualità, oppure un documento di testo molto corposo zippato.

| Vediamo i passaggi per la connessione alla   |  |  |  |  |  |  |
|----------------------------------------------|--|--|--|--|--|--|
| stazione remota. Conoscendo il nominativo    |  |  |  |  |  |  |
| della stazione remota, che nel nostro caso è |  |  |  |  |  |  |
| I2JSN, inseriamo il nominativo nella         |  |  |  |  |  |  |
| casellina del FLARQ, e poi clicchiamo su     |  |  |  |  |  |  |
| CONNECT. Tempo qualche secondo e sarete      |  |  |  |  |  |  |
| linkati l'un l'altro.                        |  |  |  |  |  |  |

Affianco a CONNECTED, apparirà un diamantino di colore verde che dà l'ok sulla connessione, indicando anche la qualità della stessa: 1.00 = 100%

| 1 | 💖 flarq 4.3.1 - IW2NTF                                |            |
|---|-------------------------------------------------------|------------|
| • | <u>File S</u> end Compose <u>C</u> onfig <u>H</u> elp |            |
| ) | Disconnect I235N EBeacon                              | Beacon Off |
| , | CONNECTED - Quality = 1.00                            |            |
| 3 |                                                       |            |

|     | - <b>1</b> - <b>1</b> | irq 4.5.1    | - IWZNIF |        |        |            |             |  | - 비스  |
|-----|----------------------------------------------------------------------------------------------------|--------------|----------|--------|--------|------------|-------------|--|-------|
|     | Eile                                                                                                    | <u>S</u> end | Compose  | ⊆onfig | Help   |            |             |  |       |
| 1   |                                                                                                    | Connect      | I2JSN    | Γ      | Beacon | Beacon Off |             |  |       |
| ļ   | R                                                                                                    | ONNECT       | 'ING: 59 |        | ,      |            |             |  |       |
|     |                                                                                                    |              |          |        | >      |            |             |  |       |
| - 2 |                                                                                                    |              |          |        |        |            |             |  |       |
|     |                                                                                                    |              |          |        |        |            |             |  |       |
| 1   |                                                                                                    |              |          |        |        |            |             |  |       |
|     |                                                                                                    |              |          |        |        |            |             |  |       |
|     |                                                                                                    |              |          |        |        |            |             |  |       |
| -   |                                                                                                    |              |          |        |        |            |             |  |       |
|     |                                                                                                    |              |          |        |        |            | TX: Connect |  | Clear |
|     | Plain                                                                                                    | Talk         |          |        |        |            |             |  |       |
| l   |                                                                                                    |              |          |        |        |            |             |  |       |
|     |                                                                                                    |              |          |        |        |            |             |  |       |
| 1   |                                                                                                    |              |          |        |        |            |             |  |       |
| JI  |                                                                                                    |              |          |        |        |            |             |  |       |
| -   | ╞                                                                                                    |              |          |        |        |            |             |  |       |
|     |                                                                                                    |              |          |        |        |            |             |  | Clear |

Cosa importante da fare, se non ve ne siete già accorti, come prima operazione, è da attivare l'FLDIGI e dopo il FLARQ., diversamente vi sarà questo errore:

![](_page_3_Picture_13.jpeg)

Vi sta ricordando di avviare prima FLDIGI e dopo il FLARQ !!!!

Nella parte bassa della schermata del FLARQ, c'è una Finestra con il nome PLAIN TALK, bene, qui leggerete tutte le chattine che verranno scritte nello spazio sottostante

Una volta scritto il testo, per inviarlo occorre pigiare il tasto invio, non CLEAR!

Per inviare i file, in base al tipo TXT = TEXT FILE o BINARY FILE, selezionando dal menu a tendina la scelta corretta.

![](_page_4_Picture_3.jpeg)

| 💕 flarq 4.3.1 - IW2NTF              |       |
|-------------------------------------|-------|
| Eile Send Compose Config Help       |       |
| Disconnect II235N Beacon Beacon Off |       |
| CONNECTED - Quality = 1.00          |       |
| 3                                   |       |
|                                     |       |
| ¥                                   |       |
|                                     |       |
|                                     |       |
|                                     |       |
|                                     |       |
|                                     | Clear |
| Plain Talk                          |       |
| ciao<br>Ciao Amdrea<br>ottino       |       |
| V-a Qui leggi                       |       |
|                                     |       |
| Qui scrivi                          |       |
|                                     | Clear |

Per mandare ad esempio i file creati con il programma ARI-RE Modulo Messaggio, occorre inviarli in modalità binaria. Qui sotto le schermate che si hanno nell'invio dei file, a sx la selezione di un file TXT, a destra durante l'invio di un file binario.

| 💕 flarq 4.3.1 - IW2NTF                                                                                                    | wittarq 4.3.1 - IW2NTF                                                                                                    |                 |
|----------------------------------------------------------------------------------------------------|----------------------------------------------------------------------------------------------------|-----------------|
| Eile <mark>Send</mark> Compose <u>C</u> onfig <u>H</u> elp                                                                                                    | Eile Send Compose Config Help                                                                                                    |                 |
| De Email         T22SN         Beacon         Beacon Off            c Image File         Quality = 1.00         Control of the control of the control | Abort I235N Beacon Off                                                                                                    |                 |
| Binary File<br>  <  inizio codice terremoti><br>  <cript type="text/jevascript"> uidth="495"; height="250"</cript>                                                                                                    | CONNECTED - Quality = 1.00                                                                                                    |                 |
| <pre>cdcript tgase todd/jasocript<br/>core.http://adsubifi.altervitat.org/applicativi/terrenoti/t495.js'x/script&gt;<br/>(!= inizio codice terrenoti =&gt;)<br/>(!= inizio codice torrenoti =&gt;)<br/>ccript tgase "todd/jasocript"&gt;&gt;&gt;<br/>ccript tgase "todd/jasocript"&gt;&gt;&gt;&gt;<br/>ccript tgase "todd/jasocript"&gt;&gt;&gt;&gt;&gt;&gt;&gt;&gt;&gt;&gt;&gt;&gt;&gt;&gt;&gt;&gt;&gt;&gt;&gt;&gt;&gt;&gt;&gt;&gt;&gt;&gt;&gt;&gt;&gt;&gt;&gt;&gt;&gt;&gt;&gt;&gt;</pre>                                                                                                    | bnfteelfikt93.oddRku0189d3d3LnezLn9g2dgUDUktLihNTPNj36VTV951400g1Dk32D4k1Tuv<br>SQL=000g1Dksfhv1d8dgL=44PCLingPEVHdBlgL=44PCLingPEKpcrvKa3JQ92TSPS02ExX11en1v<br>bnU+00gg1Dk4bXR02H502T50T0fgR3VkbgBlaXNj5250aTuvTH10d6Vu6QU+00gg1DxRUKE+<br>SVcgT1R8PC9RUKE+000g1DxEZXNa45hdFga3T50T00gHDEgT114VKsPC9EZXN0a45hdFg<br>aT4NC ihgPFB1cktwhosp2VLeneElg24WC1ihgPFE1VkbgZn1jVMbvb82HSVLenet+TzuvUKh<br>b61na4lkhQ29tc6V02H56VT4NCIhgPFE1VkbgZn1jVMbvb82H2VLenet+TzuvUKh | Î               |
|                                                                                                    | CrFHZXHzMLankB4HT0xH002P09EWXR131hT0422Fn221vPg0K10R802xhc30p2n1jVT5F           Uzw02xhc30p2n1jVT5F           Uzw02xhc30p2n1jVT6F           d6Vud6U+00g0JDx0cr90b2Wbd8xvHJ1hc2Up251Pj8BL3Byd8xV29sb690LcnFzbH1z           c21vbnU+00g0JDx0cr90b2Wbd8xvHJ1hc2Up251Pj8BL3Byd8xV29sb698aHN1en1vbnU+           Dog0JDx0ZxN0bz5FU0V8Q01UQVpJT05FTEVTRVJDSVR8Hk1PTXUgRVMFUkNIVEFasU90RQ0K                                                                                 |                 |
| ciao<br>Ciao Morea<br>ottino<br>finora ok                                                                                                    | U  Sending binary: 20120122145003.xml                                                                                                    | ▼<br>35 % Clear |
| l Cer                                                                                                    | Plain Talk                                                                                                    |                 |

II FLARQ vi consente anche di mandare delle mail molto spartane, che possono venir lette dai normali programmi di posta elettronica tipo THUNDERBIRD o OUTLOOK.

Per inviare la mail cliccate su COMPOSE, vi comparirà la schermata di MAIL COMPOSER, molto spartana, nella quale inserirete i dati ed il testo minimi. Salvate il messaggio cliccando su SAVE e poi cliccate su CANCEL.

Terminata questa operazione, la mail non viene spedita in automatico, ma occorre dire al programma di inviarla.

| <u> </u> |                      |                                                     |                        |
|----------|----------------------|-----------------------------------------------------|------------------------|
| 37.856   | 1420                 | - Marg 4.3.1 - IW2NTE                               |                        |
|          | St                   | File Send Compose Confia Help                       |                        |
|          |                      |                                                     |                        |
|          |                      | Disconnect II2J5N Beacon Beacon Off                 |                        |
|          |                      | CONNECTED - Quality = 0.89                          |                        |
|          |                      | ARQ:FILE::flarqnail-1.enl<br>ARQ:EMAIL::<br>arg.com |                        |
|          | 😻 Flarq Mail Co      |                                                     |                        |
|          | To: 1215N            |                                                     |                        |
| keot>    | Cubit During         |                                                     |                        |
|          | SUDJ: Prova          |                                                     |                        |
|          | Scrivi quello che vu | 'uoi.                                               |                        |
| _        | ciao.1               |                                                     |                        |
|          |                      |                                                     |                        |
|          |                      |                                                     |                        |
|          |                      |                                                     | Clear                  |
|          |                      |                                                     |                        |
|          |                      |                                                     |                        |
|          |                      |                                                     |                        |
|          | 1                    |                                                     |                        |
|          | Open                 | Clear Template Cancel Save                          |                        |
|          |                      | Save this message                                   | (shift click Save Temp |
|          |                      |                                                     |                        |
| QSO 🕨    | KN II                |                                                     | Clear                  |
|          | 1000                 | 1                                                   |                        |

|                 | 🔯 flarq 4.3.1 -     | IW2NTF             |            |       |   |         |
|-----------------|---------------------|--------------------|------------|-------|---|---------|
|                 | <u>File S</u> end ( | Iompose ⊆onfig !   | Help       |       |   |         |
|                 | Abort               | I2JSN EB           | Beacon Off |       |   |         |
| PerCo:          | A                   |                    |            |       |   |         |
| Gruppi:         |                     | D - Quality = 0.89 |            |       |   |         |
|                 |                     |                    |            |       |   |         |
| Testo del messa |                     |                    |            |       |   |         |
| Select Email    |                     |                    |            |       |   |         |
| D               | ate                 | To                 | Sub        | j     |   |         |
| 22/01/2012 1    | 4.20.12             | I2JSN              | Prova      |       |   |         |
| 22/01/2012 1    | 4.17.27             | I2JSN              | TEST       |       |   |         |
|                 |                     |                    |            |       |   |         |
|                 |                     |                    |            |       |   |         |
|                 |                     |                    |            |       |   |         |
|                 |                     |                    |            |       |   |         |
|                 |                     |                    | Cancel     | ок <= | 0 | % Clear |
| versione corret | Plain Talk          |                    |            |       |   |         |

Per inviarla necessita cliccare su SEND e poi MAIL, apparirà una schermata con le mail salvate. Selezionate la mail da mandare e cliccate su OK, la mail verrà ora inviata. Una alla volta.

Vediamo ora come far interagire il programma ARI-RE Modulo Messaggio con questo programma.

Di fatto occorre sfruttare appieno le funzionalità di esportazione ed importazione dei messaggi, andando a settare come directory (o cartella) di importazione ed esportazione del programma ARI-RE MESSAGGI su quelle del FLARQ. Ricordo che il FLARQ, salva tutti i file nella seguente directory principale

## C:\Documents and Settings\NOME\_UTENTE\_PC\NBEMS.files\ARQ

|                                                                                                    | Eventi: Opera                                                                                                    | atori:                                                |
|----------------------------------------------------------------------------------------------------|----------------------------------------------------------------------------------------------------|-------------------------------------------------------|
| COM 10 Bollate<br>COM 11 S Cinisello Balsamo<br>COM 14 Secto S. Giovanni<br>COM 14 Secto S. Giovanni<br>COM 18 Cassano D'Adda<br>COM 19 Gorgonzola<br>COM 20 San Giuliano Milanese<br>Prefettura di Milano<br>Regione Lombardia (Sala Rad<br>TUTTI<br>COC Gudo Visconti<br>COC Bolfalora S/T<br>COC Melzo<br>Di.Coma.C. | A     BINERGENZA ABRUZZO 2009     ESERCITAZIONE     SERCITAZIONE START 2009     ESERCITAZIONE LUCENSIS 2011     ESERCITAZIONE ULCENSIS 2010     IZ2E     PROVE DI SINTONIA MENSILI     V     V     V     V     V     V | RN Annulla RNPE NVPE EZ OO ALLS ALR NUB N N XV SP RXU |
| Ente:                                                                                                    | Evento:                                                                                                    |                                                       |
| Sezione ARI: MAGENTA                                                                                                    |                                                                                                    |                                                       |
| Percorsi:                                                                                                    |                                                                                                    |                                                       |
| Export XML: C:\Documents                                                                                                    | and Settings\alfa\NBEMS.files\ARQ\send                                                                                                    | Sfoglia                                               |
|                                                                                                    | and Settings\alfa\NBEMS.files\ARQ\recv                                                                                                    | Sfoglia                                               |
| Import XML: [C:(Documents                                                                                                    |                                                                                                    |                                                       |

nome variabile

Ci sono poi anche le sottodirectory "MAIL" "FILES" "RECV" "SEND".

Configureremo quindi il programma ARIRE Gestione Messaggi inserendo in "EXPORT XML" la directory "SEND", ed in "IMPORT XML" la directory "RECV".

Fatta questa impostazione, cliccate su SALVA per ottenere il salvataggio delle impostazioni delle directory di import/export.

Relativamente al metodo di importazione ed esportazione dei messaggi con il programma Modulo Messaggi, rimando a quanto scritto da Gianni I2JSN nella sua guida di utilizzo del programma.

Per i più pigri, che non vogliono andare a vedere come si fa, vi faccio vedere due brevi screen shot. Una volta configurate le directory come detto sopra, seguite le indicazioni che vi fornirò nelle pagine seguenti.

![](_page_6_Picture_0.jpeg)

| NRTRE - (<br>SS8 <b>99</b> 1   (                                      | Gestione messaggi<br>Configurazione   Utilità                                                                                                    |                                                 |                                          |                                                        |                         |
|-----------------------------------------------------------------------|----------------------------------------------------------------------------------------------------|-------------------------------------------------|------------------------------------------|--------------------------------------------------------|-------------------------|
| Da:<br>A:<br>PerCo:<br>Gruppi:                                        | COC Gudo Visconti<br>COCH 01 Milano<br>167 Ricalcola Gruppo Data Oranio: 141013                                                                                                    | QRA:<br>Qualifica:<br>Qualifica:<br>Classifica: |                                          | Protocoll:<br>Mittente:<br>Trasmissione:<br>Ricezione: | 1                       |
| Come sp<br>Scrivo q<br>effettue<br>Il sistem<br>e sempli<br>Per far l | necesspage<br>pedre message con FLDIGI ed il FLARQ (by IW2RTF)<br>puesto tutorial, in quanto, pur essendo il sistema abbastanza intuitivo, è opportu<br>ne' alcuis screen si hui, per meglio capire il funzionamento, ed un radio settaggi<br>na funziona attoriereso i colegaranto tito da eti radio, in modeltà 508 o FM, è pos<br>es attoriureso is combinazione di FLARQ e FLDIGI.<br>funzionare tutto serve il segurante materiale hardvares:<br>hado HP, HP el UHP; | no effettuare<br>2.<br>sibile chattare          | alcuni settagli, o<br>1, mandare file, e | sapere alcune cose,<br>mail in modo abbasti            | cosi<br>anza rapido     |
| Per prim<br>versions                                                  | Computer 5.0. Windows con installatio (e altro)<br>normale cave of clogamento per 553.() is exitin interfraction;<br>evertuale cave CAT per controllo automatico della radio.<br>na cosa insulta necessario procedere a scancare il programma che si trova nel sito<br>controlla di volto scistama operativito, il lo preferiato quella per Windows, che r<br>tazincare PERDITIZZIONE PERDITIZZIONE                                                                       | o di W1HKJ ht<br>è inserita ancl                | tp://www.w1hkj.<br>te in www.arimag      | com/download.html s<br>enta.it.                        | scaricate la            |
| Tipo mi                                                               | essaggio: Operatore: Responsable ARIRE:<br>C T Firma Mitterke: GEOM.                                                                                                    | JW2NTF<br>Data e ora in                         | rserin                                   | na: FLDIGI<br>Zima 22/01/20                            | •<br>•<br>12 10:43:22 • |
| н   т                                                                 | → →I Nuovo Salva Elimina 11/11 Anteprima                                                                                                    | Stampa                                          | 🛁 Esporta                                | Importa                                                | Chiudi                  |

Una volta composto il messaggio nel modo ordinario cliccare su ESPORTA, vi chiederà di dare conferma, successivamente apparirà un popup con la directory completa dell'esportazione file.

| il colle               | Esportazione messaggio                                                               | ×          |
|------------------------|--------------------------------------------------------------------------------------|------------|
| nazioi                 | Messaggio esportato su C:\Documents and Settings\alfa\NBEMS.files\ARQ\send\20120122: | 165603.×ml |
| il seg<br>F;<br>fows ( | ОК                                                                                   |            |
|                        |                                                                                      |            |

Voi cliccate su OK. Andate poi nel FLARQ e selezionate invio FILE, andando a selezionare il file appena creato. Il gioco è fatto. Il FLARQ si prenderà cura di inviarlo via radio.

| essaggio:                                                                                                    | ta l                                                                                                    |     |
|----------------------------------------------------------------------------------------------------|----------------------------------------------------------------------------------------------------|-----|
|                                                                                                    | _ Importazione messaggio                                                                                                    |     |
|                                                                                                    | - Cerca in: 🗁 recv 💽 🕓 🥵 🕬                                                                                                    |     |
| QRA: [W2017F Qualifice: 0 Y Qualifice: 0 Y Qualifice: 1 Qualifice: 1 Transissione: 1 H10103 Classfice: E5 Y                                                                                                    | 20120114104332.xml<br>Documenti<br>ski<br>Desktop                                                                             | 1   |
| tivo, è opportuno effettuare alcuri settagi, o sapere alcure cese, così<br>apidi settaggio. SII o FM, è possible chattare, mandare file, e-mai in modo abbastanza rapido SII o FM, è possible chattare, mandare file, e-mai in modo abbastanza rapido si trova nel sito di W11%) http://www.w17ki.com/download.html scaricate la Windown, che è inserka anche in www.aninagenta.a.                                                                                                    | FL<br>ani<br>Documenti<br>Documenti<br>Plinuse del<br>Hi Computer<br>de<br>T Disusse del<br>Disusse del<br>Disusse del<br>Ani | ao  |
| nsable ARIRE: [W2YIF  Sistema: FLD[g  Sistema: FLD[g  Sistema: FLD[g  Sistema: FLD[g  Sistema: FLD[g  Sistema: Sistema: | ist Tipo file:                                                                                                    | la  |
| Anteprima 🖄 Stampa 🎿 Esporta Importa Chiudi                                                                                                    | Operatore: Responsabile ARIRE: IW2NTF Sistema: FLDIGI                                                                         | _   |
| avvisati che è in arrivo un                                                                                                    | na Mittente: GEOM. Data e ora inserimento: Aggiorna 22/01/2012 10:43                                                          | :22 |
| visto che il FLARQ l'ha                                                                                                    |                                                                                                    |     |

## Importazione di un messaggio:

167 Ricalcola Gruppo Data Orario:

Come spedre messaggi con FLDIGI ed il FLARQ (by IN/2017) Sorivo questo butoriaj, in quanto, pur essendo i astema abbatarata intu effetture à duais cene nubu, per megio que gar il futurismento, ed un il sistema fundona attraverso i collegamento tra due rado, in modalà si e semplen attraverso is continuantorio di FLARQ et PLDIGI. Per la functione attraverso in Collegamento tra due rado, in modalà si Computer JUG serve il seguette materiale hardvarer: Rado HF, VHF o LHF; Computer S.O. Windows con installato (o attro); normale azvo di collegamento per PSK1, il e salte interfaccine e ventrala cico GAI per conclos automaco della hardo. Per prima cosa risuba necessario procedere a sciancer e forogramma del vensione corta da vistos sistema gostario, bio per dento u cuela per vensione corta da vistos sistema gostario, bio per dento u cuela per

ESERCITAZIONE ESERCITAZIONE ESERCITAZIONE Tipo messaggio: Operatore: GRCT Firma Mittente: GEOM.

 I+
 →
 →I
 Nuovo
 Salva
 Elimina
 11/11

ADTRE - Gestione messaggi
 Messaggi
 Corfiguratione Utilità |
 Dat: COC Gudo Visconti
 At: COM 01 Milano

PerCo:

Gruppi:

Una volta che siete stati avvisati che è in arrivo un messaggio, ed avete visto che il FLARQ l'ha ricevuto completamente, cliccate su IMPORTA,

• Respo

sarete già sulla directory giusta con all'interno i file XML ricevuti, selezionate il file XML corretto, sarà quello con la data più recente e cliccate su APRI, ed il messaggio verrà automaticamente importato.

| Da: REGIONE LOMBARDIA                                                                                                    | QRA: I2BGH<br>Qualifica: O<br>Qualifica: Classifica: E5                                                                                                    | Protocolli:<br>Mittente: 1<br>Trasmissione:<br>Ricezione: 5                                                               |
|----------------------------------------------------------------------------------------------------|----------------------------------------------------------------------------------------------------|----------------------------------------------------------------------------------------------------|
| Testo del messaggio:<br>ESERCITAZIONE ESERCITAZIONE ESERCITAZIONE<br>BUONGIORNO A TUTTI. DA OGGI E' IN DISTRIBUZIONE A TUTTA LA REGIONE LA NUC<br>NOSTRI MESSAGGI RADIO. ESSI POSSONO ESSERE INVIATI/RICEVUTI CON VARI. SIS<br>FREQUENZA; 2) IN PARALLELO COL PROGRAMMA "FLDIGI/FLARQ" IN PSK A PIU' VELO<br>INVIARLO DA RADIO A QUALSIASI INDIRIZZO E-MAIL MANCANDO DI INTERT; 4) -<br>PREGO TUTTI GLI ISCRITTI AD ARI-RE DI VOLER FAR PRATICA CON TUTTO CIO' PER<br>ESERCITAZIONE ESERCITAZIONE ESERCITAZIONE | WA RELEASE DI QUESTO PROGRA<br>TEMI: 1) - IN FONIA COME DA SI<br>DCITA'; 3) - IN PARALLELO COL PI<br>UTILIZZANDO RADIO E SISTEMI<br>POTERLI UTILIZZARE AL MEGLIO | AMMA PER LA GESTIONE DEI<br>IMPRE FATTO SU OGNI<br>ROGRAMMA "WINMOR" PER<br>D-STAR/D-RATS IN DIGITALE.<br>D. BUON LAVORO. |

A seguito di segnalazione del nostro Socio IK2CYC - Moreno, segnalo che tali programmi sono disponibili anche per Linux.

In particolare, per distribuzione DEBIAN e derivate, quali ad esempio Ubuntu o Mint, basta dare, da terminale, il comando:

```
sudo apt-get install fldigi
```

confermando l'installazione.

Verranno scaricati FLDIGI e FLARQ con tutte le occorrenze.

Si può usare anche l'interfaccia grafica (ad es. Synaptic) della quale Moreno mi allega la schermata.

![](_page_7_Picture_5.jpeg)

Spero di essere stato chiaro nell'esposizione.

73 e migliori DX de IW2NTF op. Andrea